## Update Applicant Status - Post-Interview

- Step 1: Select Jobs have applicants for review (Update Applicant Status dashboard tile)
- Step 2: Click View Applicants (far right) for the applicable search #
- Step 3: Click Select an outcome for each applicant and select the status identified by Search Committee
- Post-Interview: Preliminary Offer Decided, Reject, Withdrawn
- Step 4: Click Submit button (top of grid)

## Enter/Edit Post-Interview Evaluations

- by Note: Must Update Applicant Status prior to this step. Do not select option for Overall Rating.
- Step 1: Select Jobs requiring interview Evaluations (Enter Evaluations dashboard tile)
- Step 2: Click View Applicants (far right) for the applicable search #
- Step 3: Enter post-interview comments in Summary field beginning with first interviewed applicant listed (highlighted in blue)
- Step 4: Click Save and Next to mark as Reviewed Note: Save and next marks the applicant as reviewed and moves to the next applicant (blue highlight)
- Step 5: Complete comments for all interviewed applicants.
- Note: When you have completed the last applicant click Save and previous to mark as reviewed
- Step 6: Continue to next section to Create Hire Request

## **Create Hire Request**

- **Note:** Once a hire request is submitted, our business process does not allow users to update the request. All changes need to be submitted to your HR Specialist or <u>Workforce@uconn.edu</u>
- *Step 1:* Select **Jobs have applicants for review** (*Update Applicant Status* dashboard tile)
- Step 2: Click View Applicants (far right) for the applicable search #
- Step 3: Click selected candidate's name
- Step 4: Click Create Hire Request
- Step 5: Click No for Special Payroll Employment Type
- Step 6: Update Payroll Title as needed
- *Step 7:* Enter *Position Details,* using the calendar icon for dates
- Step 8: Enter Conditions of Employment, using the calendar icon for date
- Step 9: For Faculty hires, complete the Faculty and Academic Management Hires section (skip for all other hires)
- Step 10: Complete Affiliated Department section if details apply (skip for all other hires)
- Step 11 For Classified hires, complete the Classified Hires section (skip for all other hires)
- Step 12: Select the applicable Onboarding form
- Step 13: Select the applicable Onboarding workflow
- Step 14: Type Immediate Supervisor's name in the field, and click tab for field to fill in name and email address
- Step 15: Enter up to 3 additional names for granting access to onboarding tasks: Search Initiator/Onboarding Access, Onboarding Coordinator, and Onboarding delegate (type name and click tab to fill in name and email)
- Step 16: Skip Offer Progress section, the fields will be automatically updated by the system
- Step 17: Enter Comments, if applicable
- Step 18: Create Offer Letter:
  - a. Click Merge button and OK to save offer details (disable pop-up blocker for this site, as needed)
  - b. \*\*Check box\*\* to the left of applicable letter
  - c. Click Merge, view draft offer letter and update as needed
  - d. Click Add document to attach revised offer letter (from location outside PageUp; e.g. Q drive, desktop)
- Step 19: Select Approval Process
- Step 20: Click Submit for the hire request to enter the approval workflow

## Note: Offer approval is required before moving forward with make online offer